# WUBR-170GN Wireless-GN USB Module

**User's Manual** 

Version 1.0

# Contents

| 1. Package Contents                      | 3 |
|------------------------------------------|---|
| 2. WLAN Adapter Quick installation Guide | 4 |
| 3. Network Card Installation             | 4 |
| 4. Connect to Wireless Access Point      | 7 |

### **Copyright statement**

No part of this publication may be reproduced, stored in a retrieval system, or transmitted in any form or by any means, whether electronic, mechanical, photocopying, recording, or otherwise without the prior writing of the publisher.

September 2010

# 1. Package Contents

Before you starting to use this wireless usb module, please check if there's anything missing in the package, and contact your dealer of purchase to claim for missing items:

### Package Contents

Please make sure you have the following in the box:

• Wireless-GN USB Module

Note: if anything is missing, please contact your vendor

# 2. WLAN Adapter Quick installation Guide

Please follow the following instructions to use Ralink configuration utility to connect to wireless access point.

# 3. Network Card Installation

1. Insert the USB wireless module into an empty USB 2.0 port of your computer when computer is switched on.

Never use force to insert the card, if you feel it's stuck, flip the card over and try again.

2. The following message will appear on your computer, click 'Cancel'.

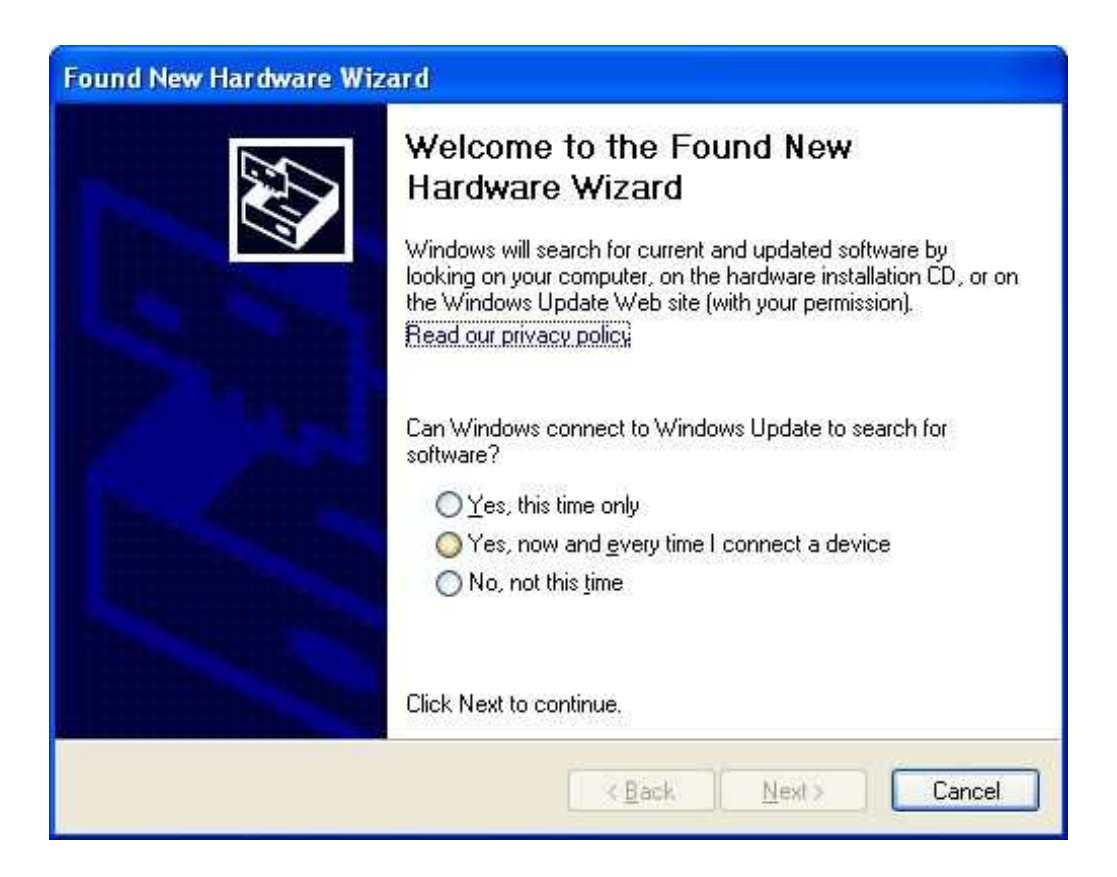

- 3. Turn "**On**" your computer. Insert the Driver CD then wait for the Autorun prompt like below.
- 4. If Autorun does not work, please browse the CD content and double click the

### " Autorun.exe ".

- 5. Click the "Driver" for beginning the installation.
- 6. Click "Next" and then follow the instructions on the screen to continue the installation.

| Please read the following licens | e agreement carefully.                                                                                                    |                 |
|----------------------------------|----------------------------------------------------------------------------------------------------|-----------------|
|                                  | RALINK Wireless Utility for Windows 98/ME/2000/XP/Vista<br>Copyright (C) RALINK TECHNOLOGY, CORP. All Rights Reserved.                                                                                                    |                 |
|                                  | Thank you for purchasing RALINK Wireless product!                                                                                                    |                 |
| Ralink                           | SOFTWARE PRODUCT LICENSE<br>The SOFTWARE PRODUCT is protected by copyright laws and international copyright<br>treaties, as well as other intellectual property laws and treaties. The SOFTWARE PRODUC<br>is licensed, not sold.<br>1. GRANT OF LICENSE. This End-User License Agreement grants you the following<br>rights:Installation and Use. You may install and use an unlimited number of copies of the<br>SOFTWARE PRODUCT. | Ţ               |
|                                  | Reproduction and Distribution. You may reproduce and distribute an unlimited number of<br>copies of the SOFTWARE PRODUCT; provided that each copy shall be a true and comple<br>copy, including all copyright and trademark notices, and shall be accompanied by a copy o<br>this EULA. Copies of the SOFTWARE PRODUCT may be distributed as a standalone prod<br>or included with your own product.                                | ite<br>f<br>uct |
|                                  | I accept the terms of the license agreement                                                                                                    | nt              |
|                                  | I do not accept the terms of the license agreement                                                                                                    |                 |

7. You can choose the configuration tool used to configure the wireless network card here. It's recommended to select 'Ralink Configuration Tool', which provides fully access to all function of this wireless network card. If you prefer to use the wireless configuration tool provided by Windows XP or Vista, please select 'Microsoft Zero Configuration Tool', then click 'Next'.

### If you see 'Found New Hardware' message again, please ignore it and wait.

| Ralink Wireless LAN - Insta                   | illShield Wizard                                                |   |
|-----------------------------------------------|-----------------------------------------------------------------|---|
| Setup Type<br>Select the setup type that best | t suits your needs.                                             |   |
|                                               | Select Configuration Tool                                       |   |
|                                               | Ralink Configuration Tool     Microsoft Zero Configuration Tool |   |
| Ralink                                        |                                                                 |   |
| InstallShield                                 | < <u>B</u> ack <u>N</u> ext> Cancel                             | 1 |

8. When you see this message, please click 'Finish' to complete the driver installation process.

| Ralink Wireless LAN - Install                                      | hield Wizard                                                                                                   |     |
|--------------------------------------------------------------------|----------------------------------------------------------------------------------------------------|-----|
| Ready to Install the Program<br>The wizard is ready to begin insta | illation.                                                                                                    |     |
|                                                                    | Click Install to begin the installation                                                                        |     |
| Ralink                                                             | If you want to review or change any of your installation settings, click Back. Click Cancel to exit th wizard. | ie. |
| InstallShield                                                      | < Back Install Cancel                                                                                          |     |

# 4. Connect to Wireless Access Point

**1.** After installation is complete, wireless configuration utility will be shown as an icon at the lower-right corner of your windows desktop. Please click the icon by right mouse key, and select 'Launch Config Utilities'.

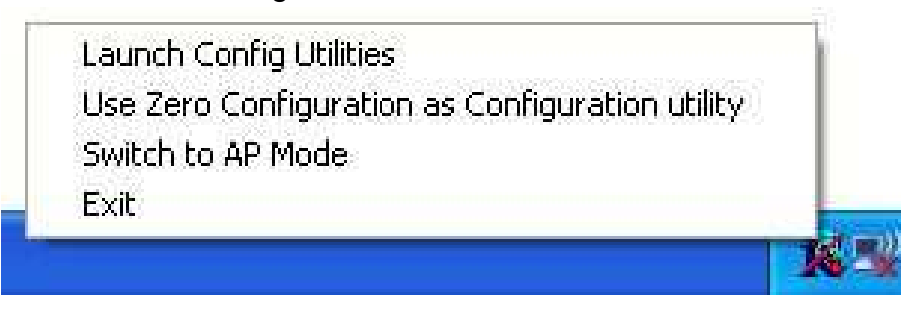

2. Configuration utility will scan for wireless access points automatically, and all found access points will be displayed. Please select an access point you wish to connect, and click 'Connect'.

If the wireless access point you want to connect does not show here, please click 'Rescan'

| 💐 RaUl      |                          |                |             |                 |            |                 |                  |       |   |
|-------------|--------------------------|----------------|-------------|-----------------|------------|-----------------|------------------|-------|---|
| Prof        | -<br>ile                 | Network        | Advanced    | )<br>Statistics | www.       | <b>Ø</b><br>WPS | Radio On/Off     | About |   |
| Sorted by > | **                       | Ø SSID         | 🙆 Cha       | nnei 🥝          | ) Signal   |                 | Show dBm         |       |   |
|             |                          |                | 102         | BQ              | 34%        |                 |                  |       | ~ |
| 00160193B3  | 86                       |                | 10          |                 | 5%         |                 |                  |       |   |
| 13CH AP     |                          |                | <i>b</i> 13 | Ba              | 81%        |                 |                  |       |   |
| 1590        |                          |                | И           | Ba e            | 94%        |                 |                  |       | - |
| 1590        |                          |                | 256         | r 180 •         | 70%        |                 |                  |       |   |
| azaz123     |                          |                | ць,<br>1    |                 | 76%        |                 |                  |       |   |
| BW1250g     |                          |                | 1211        | Y Ba            | 99%        |                 |                  |       |   |
| Rescan      | n                        | Add to Profile | Con         | neot            |            |                 |                  |       |   |
|             | Status >>                | Disconnected   |             |                 |            | Link            | Quality >> 0%    |       |   |
| Ext         | tra Info >>              |                |             |                 | Í          | Signal          | Strength 1 >> 0% |       |   |
| Ċ           | Channel >>               |                |             |                 |            | Signal          | Strength 2 >> 0% |       |   |
| Authent     | tication >>              |                |             |                 |            | Noise           | Strength >> 0%   |       |   |
| Enc         | ryption >>               |                |             |                 |            |                 |                  |       |   |
| INETWO      | rk Type >><br>address >> |                |             |                 | Transmit — | 55              | Max              |       |   |
| SU          | ub Mask >>               |                |             |                 | Throughout |                 | 42423/392534     |       |   |
| Default G   | ateway >>                |                |             |                 | moughput   | <i></i>         | 29.664<br>Kbps   |       |   |
|             |                          | HT -           |             |                 | Receive    |                 |                  |       |   |
| DW          | - (-                     | 111            | CNIDO       |                 | Link Speed | >>              | Max              |       |   |
| GI >>       | n/a                      | MCS >> n/a     | SNR1 >> n/a |                 | Throughput | >>              | 89.036<br>Kbps   |       |   |

3. If the wireless access point uses encryption, you have to input WEP passphrase or WPA preshared key. Please ask the owner of the wireless access point you want to connect, and input the correct passphrase / preshared key here, then click 'OK'. If the value you inputted here is wrong, you will not be able to connect to wireless access point.

| Profile                                  | لمطل<br>Network                                                                               | Advanced                                              | Statis                 | <b>ti</b> cs | waxa         | ()<br>WPS | Radio On/Off          | R<br>About |
|------------------------------------------|-----------------------------------------------------------------------------------------------|-------------------------------------------------------|------------------------|--------------|--------------|-----------|-----------------------|------------|
| Sorted by >>                             | SSID                                                                                          | 🙆 Ch                                                  | annel                  |              | ) Signal     |           | Show dBm              |            |
|                                          |                                                                                               | 104                                                   | Bg                     | - AF L       | 10%          |           |                       |            |
| 13CH_AP                                  |                                                                                               | 13                                                    | Вg                     |              | 100%         |           |                       |            |
| 1590                                     |                                                                                               | Ø1                                                    | Bg                     | Q            | 96%          |           |                       |            |
| 1590                                     |                                                                                               | <b>Ь</b> °                                            | 69                     | 9            | 65%          |           |                       |            |
| azaz123                                  |                                                                                               | <b>b</b> 2                                            | <b>B9</b>              |              | 86%          |           |                       |            |
| BW1250g                                  |                                                                                               | 11                                                    | 69                     |              | 100%         |           |                       |            |
| FAE-demo                                 |                                                                                               | <b>1</b> /27                                          | 69                     | 7            | 100%         |           |                       |            |
|                                          | <i></i>                                                                                       |                                                       |                        | *            |              |           |                       | -          |
| Auth. \ Encry.<br>Auth                   | 8021><br>entication >>                                                                        | Open 🔻                                                | ,                      | Encry        | yption >> Vi | YEP 🔻     | 🗌 802.1X              |            |
| Auth. \Encry.<br>Auth<br>WPA Pre         | 8021><br>nentication >><br>shared Key >>                                                      | Open 🔻                                                | 0                      | Encry        | yption >> W  | ΈP 🔻      | 802.1X                |            |
| Auth. \ Encry.<br>Auth<br>WPA Pre<br>Weg | entication >><br>shared Key >>                                                                | Open 🔻                                                |                        | Encry        | yption >> W  | ″EP ▼     | 002.1X                |            |
| Auth. \ Encry.<br>Auth<br>WPA Pre<br>Wep | 802()><br>nentication >><br>shared Key >><br>o Key<br>Key#1                                   | Open  Hexadecimal                                     | <b>.</b><br>▼ [        | Encry        | yption >> W  | rep 🔻     | 802.1x                | word       |
| Auth. \ Encry.<br>Auth<br>WPA Pre<br>Weg | 802(1)<br>nentication >><br>shared Key >><br>o Key<br>Key#1<br>Key#2                          | Open  Hexadecimal Hexadecimal                         | • [<br>• [             | Encry        | yption >> W  | /EP Ψ     | B02.1X                | vord       |
| Auth. \ Encry.<br>Auth<br>WPA Pre<br>Wer | 802(1)<br>nentication >><br>shared Key >><br>5 Key<br>6 Key#1<br>6 Key#2<br>7 Key#3           | Open                                                  | •  <br>•  <br>•        | Encry        | vption >> W  | ′EP ▼     | 802.1X     Show Passu | word       |
| Auth: \ Encry:<br>Auth<br>WPA Pre<br>Wep | 002(1><br>nentication >><br>shared Key >><br>o Key<br>Key#1<br>Key#2<br>Key#3                 | Open  Hexadecimal Hexadecimal Hexadecimal             | • [<br>• [<br>• ]      | Encry        | yption >> W  | YEP Ψ     | Show Passu            | vord       |
| Auth. \ Encry.<br>Auth<br>WPA Pre<br>Weg | 2021)<br>nentication >><br>shared Key >><br>o Key<br>O Key#1<br>O Key#2<br>O Key#3<br>O Key#4 | Open  Hexadecimal Hexadecimal Hexadecimal Hexadecimal | •  <br>•  <br>•  <br>• | Encry        | yption >> W  | rEP ▼     | 802.1x     Show Passu | word       |

### Authentication type is selected automatically, please don't change it.

4. If the wireless access point is successfully connected, you'll see a "Status' (SSID and MAC address of the wireless access point or wireless device you connected to) message displayed at the lower-left corner of wireless configuration utility window. Click 'X' to exit.

| RaUI               |                                     |                   |           |        |            |                  |                  |       | × |
|--------------------|-------------------------------------|-------------------|-----------|--------|------------|------------------|------------------|-------|---|
| Profile            | لمبلغ<br>Network                    | ر<br>Advanced     | Statis    | tics   | NAMA NAMA  | <b>Ø</b><br>WPS  | Radio On/Off     | About | - |
| Sorted by >>       | SSID                                | O Char            | nel       | - AP 1 | ) Signal   |                  | Show dBm         |       |   |
|                    |                                     | 104               | 60        |        | 20%        | _                |                  |       |   |
| 13CH 4P            |                                     | <i>и</i> ла<br>13 | Ba        |        | 100%       |                  |                  |       |   |
| 1500               |                                     | <u>ь</u>          | 80        | •      | 0494       |                  |                  |       |   |
| 1990               |                                     | 14                |           | - T    | 90%        |                  |                  |       |   |
| BW1250g            |                                     | Ø11               | bЧ        | _      | 86%        |                  |                  |       |   |
| FAE-demo           |                                     | 67                | P 8       | T      | 100%       |                  |                  |       |   |
| GIANT              |                                     | 6                 | bg        | 7      | 100%       |                  |                  |       | • |
| H2O                |                                     | 11                | <b>bg</b> | 7      | 10%        |                  |                  |       | ~ |
| Rescan             | Add to Profile                      | Conr              | nect      | 1      |            |                  |                  |       |   |
|                    |                                     |                   |           |        |            |                  |                  |       |   |
| Status >:          | 1590 <> 00-0                        | E-8E-0C-04-C9     |           |        |            | Lini             | Quality >> 100%  |       | _ |
| Extra Info >:      | <ul> <li>Link is Up [TxP</li> </ul> | Power:100%]       |           |        |            | Signal 3         | trength 1 >> 87% | _     | _ |
| Channel >:         | > 1 <> 2412 MH                      | łz                |           |        |            | hisiss           | Strongth xx 24%  |       | _ |
| Authentication >:  | > Open                              |                   |           |        | -          | NOISE            | Strength 22 20%  |       |   |
| Network Type >:    | ≥ WEF<br>> Infrastructure           |                   |           |        | Tennomit   |                  |                  |       |   |
| IP Address >:      | > 210.66.97.139                     | -                 |           |        | Link Speed | d >> 1.0 Mbps    | Max              |       |   |
| Sub Mask >:        | > 255.255.255.0                     | i.                |           |        | Threusher  | + >> 0.000 Khee  | Australia (1970) |       |   |
| Default Gateway >: | 210.66.97.17                        |                   |           |        | moognpo    | 10 >> 0.000 Kbps | 124.544<br>Khos  |       |   |
|                    |                                     |                   |           |        | Receive -  |                  |                  |       |   |
| -                  | - пі -                              |                   |           |        | Link Spee  | ed >> 54.0 Mbps  | Max              |       |   |
| BW >>n/a           |                                     | SNRO >> n/a       |           |        | Throughpu  | ut >>7,112 Kbps  | 1.448            |       |   |
| GI >> n/a          | MCS>> n/a                           | SNR1 >> n/a       |           |        |            |                  | Mbps             |       |   |

| 😽 RaUl      |                        |               |                   |                   |           |          |                    |          |
|-------------|------------------------|---------------|-------------------|-------------------|-----------|----------|--------------------|----------|
| Profile     | e Network              | ر<br>Advanced | ()<br>Statistics  | Cos<br>WAWA       | ()<br>WPS | Radio On | /Off Abou          | t 🔿      |
| -           |                        |               | PS AP List        |                   |           |          |                    |          |
| ID :        | defau                  | It            |                   | 00-1F-1F-1F-69-78 |           | 11 9     | Rescar<br>Informat | n<br>ion |
|             |                        | wps           | Profile List      |                   |           |          | 92671010           | Renew    |
|             |                        |               |                   |                   |           |          | Enrollee           | •        |
|             |                        |               |                   |                   |           |          | Detail             |          |
|             |                        | 1000          |                   |                   |           |          | Gonneo             | t.       |
| <u>P</u> IN | WPS Associate          | E             |                   | Progress >> 0%    |           |          | Rotate             |          |
| PEC         | WPS Probe IE           | WPS st        | tatus is disconne | cted              |           |          | Disconne           | ect      |
|             | Auto                   | 100.50        |                   | 1997              |           |          | Export Pr          | ofile    |
|             | 10 <del>11</del> 70000 |               |                   |                   |           |          | Delete             |          |

### **Federal Communication Commission Interference Statement**

This equipment has been tested and found to comply with the limits for a Class B digital device, pursuant to Part 15 of the FCC Rules. These limits are designed to provide reasonable protection against harmful interference in a residential installation. This equipment generates, uses and can radiate radio frequency energy and, if not installed and used in accordance with the instructions, may cause harmful interference to radio communications. However, there is no guarantee that interference will not occur in a particular installation. If this equipment does cause harmful interference to radio or television reception, which can be determined by turning the equipment off and on, the user is encouraged to try to correct the interference by one of the following measures:

- Reorient or relocate the receiving antenna.
- Increase the separation between the equipment and receiver.
- Connect the equipment into an outlet on a circuit different from that to which the receiver is connected.
- Consult the dealer or an experienced radio/TV technician for help.

Any changes or modifications not expressly approved by the party responsible for compliance could void the user's authority to operate this equipment.

This device complies with Part 15 of the FCC Rules.

Operation is subject to the following two conditions: (1) This device may not cause harmful interference, and (2) this device must accept any interference received, including interference that may cause undesired operation.

#### FCC Radiation Exposure Statement:

This equipment complies with FCC radiation exposure limits set forth for an uncontrolled environment. This equipment should be installed and operated with minimum distance 20cm between the radiator & your body.

#### IMPORTANT NOTE:

This module is intended for OEM integrator. The OEM integrator is still responsible for the FCC compliance requirement of the end product, which integrates this module.

20cm minimum distance has to be able to be maintained between the antenna and the users for the host this module is integrated into. Under such configuration, the FCC radiation exposure limits set forth for a/an population/uncontrolled environment can be satisfied.

Any changes or modifications not expressly approved by the manufacturer could void the user's authority to operate this equipment.

#### USERS MANUAL OF THE END PRODUCT:

In the users manual of the end product, the end user has to be informed to keep at least 20cm separation with the antenna while this end product is installed and operated. The end user has to be informed that the FCC radio-frequency exposure guidelines for an uncontrolled environment can be satisfied. The end user has to also be informed that any changes or modifications not expressly approved by the manufacturer could void the user's authority to operate this equipment. If the

size of the end product is smaller than 8x10cm, then additional FCC part 15.19 statement is required to be available in the users manual: This device complies with Part 15 of FCC rules. Operation is subject to the following two conditions: (1) this device may not cause harmful interference and (2) this device must accept any interference received, including interference that may cause undesired operation.

#### LABEL OF THE END PRODUCT:

The final end product must be labeled in a visible area with the following " Contains TX FCC ID: RYK-WUBR170GNM ". If the size of the end product is larger than 8x10cm, then the following FCC part 15.19 statement has to also be available on the label: This device complies with Part 15 of FCC rules. Operation is subject to the following two conditions: (1) this device may not cause harmful interference and (2) this device must accept any interference received, including interference that may cause undesired operation.

This Class [B] digital apparatus complies with Canadian ICES-003. Cet appareil numérique de la classe [B] est conforme à la norme NMB-003 du Canada.

#### IC Radiation Exposure Statement:

This equipment complies with IC RSS-102 radiation exposure limits set forth for an uncontrolled environment. This equipment should be installed and operated with minimum distance **20cm** between the radiator & your body.

To reduce potential radio interference to other users, the antenna type and its gain should be so chosen that the equivalent isotropically radiated power (EIRP) is not more than that required for successful communication.

This device has been designed to operate with an antenna having a maximum gain of [2] dBi. Antenna having a higher gain is strictly prohibited per regulations of Industry Canada. The required antenna impedance is 50 ohms.

To reduce potential radio interference to other users, the antenna type and its gain should be so chosen that the equivalent isotropically radiated power (e.i.r.p.) is not more than that permitted for successful communication.

#### End Product Labeling

This transmitter module is authorized only for use in device where the antenna may be installed such that 20 cm may be maintained between the antenna and users. The final end product must be labeled in a visible area with the following: "Contains TX IC: 6158A-WUBR170GNM".